# DIHR TOOL "FURTHERING THE RIGHT TO DEFEND RIGHTS"

# HOW TO CREATE AN ACCOUNT

## **1** ACCOUNT CREATION DESCRIPTION

**Step 1.** Go to <u>https://defend.humanrights.dk</u>.

**Step 2.** On the left-hand side, you will find a box with the description "Collect data on the enabling environment for people who defend rights in your country". Click on "<u>create an account</u>" below the aforementioned text.

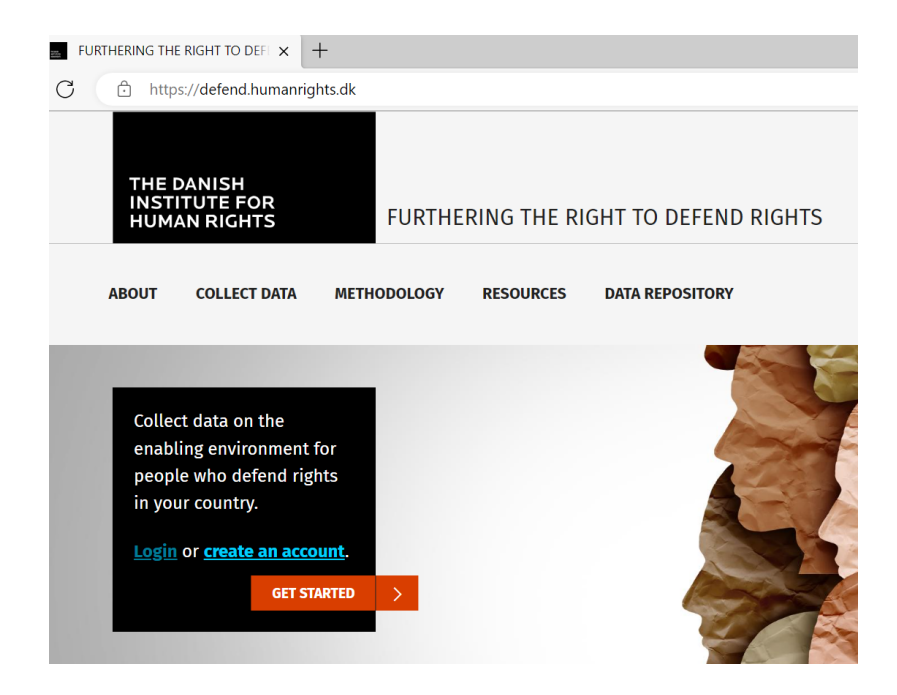

**Step 3**. Fill in the required information (marked with \*). Once you have submitted this information, you will receive a validation email on the account you have indicated. This email will need to be accepted.

| THE DANISH<br>INSTITUTE FOR<br>HUMAN RIGHT                                                                | FURTHERING THE RIGHT TO DEFEND RIGHTS                                                                                                    |
|----------------------------------------------------------------------------------------------------|----------------------------------------------------------------------------------------------------|
| ABOUT COLLECT D                                                                                           | JATA METHODOLOGY RESOURCES DATA REPOSITORY                                                                                                    |
| Apply for su                                                                                              | rvey user                                                                                                    |
| Please fill in the def<br>After creation the so<br>If another person in<br>The Danish Institute<br>Name * | talls below.<br>urvey administrator will approve your account. Expect 1-2 working days.<br>I your organization or group have an account, you could consider asking that person to invite you as co-respondent (or reviewer).<br>For Human Rights have focus on data protection. <u>Here you can read about how we crocess your personal data and your rights.</u> |
| Please state your fu                                                                                      | il name.                                                                                                    |
| If you already have Password * Confirm password *                                                         | an account, please use login page <u>here</u> .                                                                                                    |
| Country *<br>- Select -<br>Select the country f<br>Organisation                                           | or which you are going to make submissions.                                                                                                    |
| The name of the org                                                                                       | ganisation or group you are working for.                                                                                                    |
| Your position or fur<br>Why are you creatin                                                               | iction in relation to above organization or group.<br>ag an account                                                                                                    |
|                                                                                                    | 2                                                                                                    |
| Please tell why you<br>Create                                                                             | want the account.                                                                                                    |

#### 2 ACCOUNT CREATION INFORMATION

# List of elements

- 1. Name
- 2. E-mail address
- 3. Passwod
- 4. Country
- 5. Organisation
- 6. Position (in relation to above organization or group)
- 7. Box for information on why you are creating an account

## **3** ACCOUNT CREATION VALIDATION

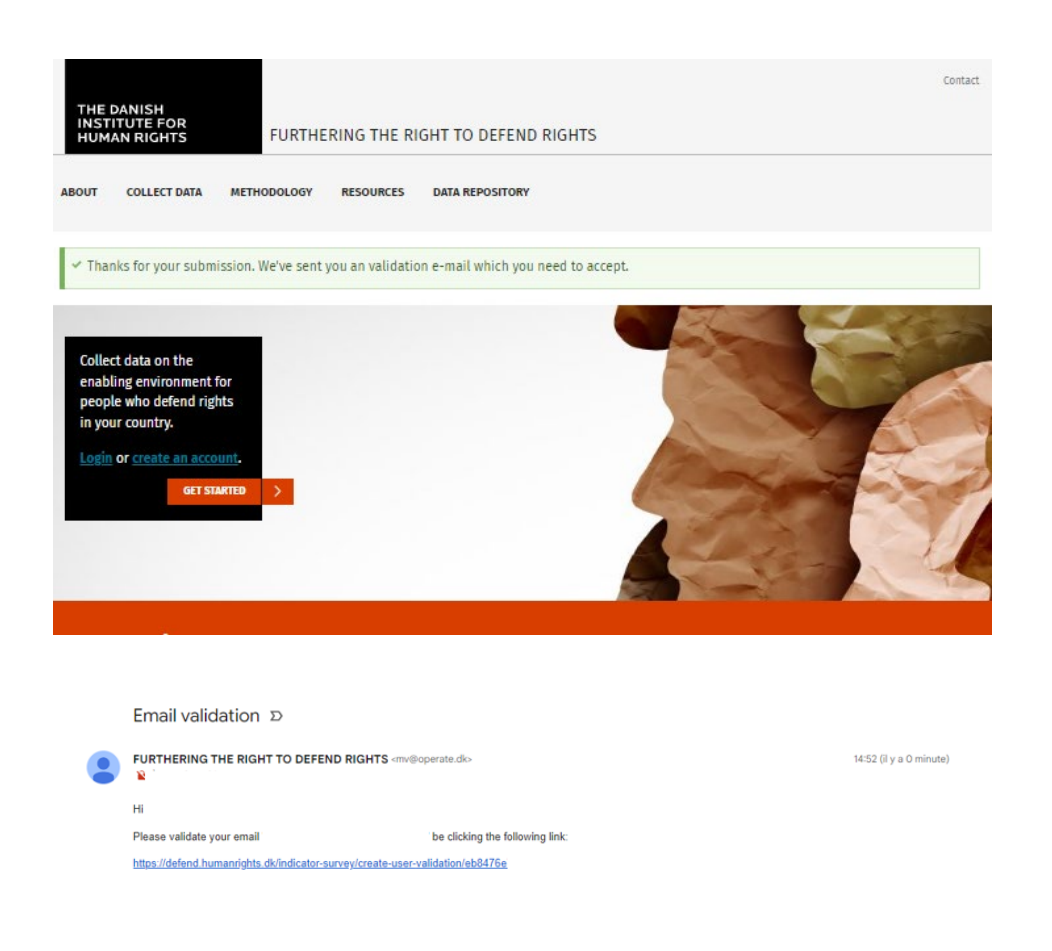

#### 4 NEXT STEPS

Once you have created an account and have been accepted, you are able to use the tool. Please read through the <u>User Guide</u> for the tool first to understand the steps of the data collection process and what is expected in each of them.